| 6 |        |  |
|---|--------|--|
|   | $\sim$ |  |
|   |        |  |
|   |        |  |

고용·산재토탈서비스(https://total.comwel.or.kr)에

접속하여 로그인합니다.

## 2 [사업장] - [민원접수/신고] 를 선택합니다.

| 173] 김 만입봅니다.   |        | 2                                     | 인권접우/                 | 자주 찾는 서비       | ····································· | 응영권 신성/                    | 이용안내서 다운로                |
|-----------------|--------|---------------------------------------|-----------------------|----------------|---------------------------------------|----------------------------|--------------------------|
| 사업장 /<br>사무대형기관 | 보수총액신고 | 문 문 문 문 문 문 문 문 문 문 문 문 문 문 문 문 문 문 문 | 일자리안정자금 관<br>런신그라면 안내 | 일컬적용사업가사신<br>고 | 문 이 (1)<br>근로자 자격취득신<br>고             | ■ ○ ●<br>■ □ →<br>근로내용확인신고 | <br>교용보험 노무제<br>자월보수액 통보 |
| 지사항             |        |                                       |                       | + 알림창          |                                       |                            | < >                      |

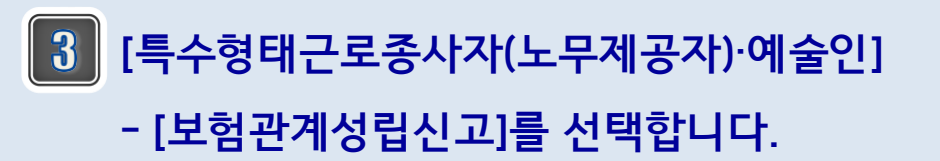

| ] 님 반갑습니다.                                                                                                    | 민원접수/신고                                                                                                    | 정보조회                                                                            | 전자통지                                                                                                    | 증명원 신청/발급                                                                                                    | 업무상질병판정                                                | 심사청구                        |
|----------------------------------------------------------------------------------------------------|----------------------------------------------------------------------------------------------------|---------------------------------------------------------------------------------|----------------------------------------------------------------------------------------------------|----------------------------------------------------------------------------------------------------|--------------------------------------------------------|-----------------------------|
| 민원접수/신고                                                                                                    |                                                                                                    | 민원접수                                                                            | <del>*</del> /신고                                                                                           |                                                                                                    |                                                        |                             |
|                                                                                                    | ♠ > 민원접수/신고                                                                                                    |                                                                                 |                                                                                                    |                                                                                                    | 화면인쇄                                                   | <ol> <li>화면인쇄 안내</li> </ol> |
| 리안정지원 관련 신고                                                                                                    |                                                                                                    | 3                                                                               |                                                                                                    |                                                                                                    |                                                        |                             |
| 가입신고                                                                                                    | 민원접수/신고 소개                                                                                                    |                                                                                 |                                                                                                    | 메뉴                                                                                                    |                                                        |                             |
| 변경산고                                                                                                    | • ATHEN AD                                                                                                    |                                                                                 |                                                                                                    |                                                                                                    |                                                        |                             |
| 산멸신고                                                                                                    | · 고객이 고용보험법 및 산재보험법, 임금차권보장법에 의한 각종 민원서                                                                                                    | 너류를 인터넷으로                                                                       | 신고하는 것을 말함                                                                                                 | կել                                                                                                    |                                                        | 14 000000                   |
| 라리                                                                                                    | 사업장 전자(EDI)신고서비스와 노동보립시스템을 연계하여 기본정보를<br>도춘장은 전자(FDI)고지 대상이 아니므로 서면 소담합니다                                                                                                    | 사동으로 제공하                                                                        | 모로 고객은 최소한                                                                                                 | 의 정보만 입력하면 되므로                                                                                                    | 로 <mark>매우 간편하고 편</mark>                               | 리합니다.                       |
| and the second second se |                                                                                                    |                                                                                 |                                                                                                    |                                                                                                    |                                                        |                             |
| й <u>л</u>                                                                                                    | - 민원서류가 정상적으로 접수되면 관련법령에 의해 적법하게 신고한 것<br>가족 시 고서비스로 이용치려며 개이저보보증 및 버저부저 바지로 의체                                                                                                    | (으로 간주되므로)<br>(바드시 이즈서기                                                         | 고객은 동 민원서류                                                                                                 | 를 서면으로 제출할 필요 <sup>7</sup>                                                                                             | 가 없습니다.                                                |                             |
| 년고<br>문신고                                                                                                    | · 만원서류가 정상적으로 접수되면 관련범방에 의해 적합하게 신고한 것<br>· 각종 신고서비스를 이용하려면 개안정보보호 및 법적분정 방지를 위해<br>》 주요내용                                                                                                    | L으로 간주되므로<br>L반드시 인증서기                                                          | 고객은 동 민원서류<br>• 있어야 합니다.                                                                                   | 를 서면으로 제출할 필요?                                                                                                    | 가 없습니다.                                                |                             |
| 전고<br>로신고<br>로 전자고지/납부                                                                                                    | <ul> <li>· 민원서류가 정상적으로 접수되면 관련법방에 의해 적법하게 신고회 것</li> <li>· 각종 신고서비스를 이용하려면 개인정보보로 및 법적분장 방자를 위해</li> <li>》 주요나용</li> <li>· 동일한 민원서류를 중복하여 신고하는 경우</li> </ul>                                                                                                    | (으로 간주되므로)<br>  반드시 인증서기                                                        | 고객은 동 민원서류<br>있어야 합니다.                                                                                     | 를 서면으로 제출할 필요 <sup>;</sup>                                                                                             | 가 없습니다.                                                |                             |
| 신고<br>운신고<br>료 전자고지/납부<br>내명압무                                                                                                    | 민원사류가 정상적으로 접수되면 관련방향에 의해 적합하게 신고와 것<br>각종 신고서비스를 이용하려면 개인정보보호 및 법적분정 방지를 위해<br>》 주요나용<br>동일한 민원사류를 중복하여 신고하는 경우<br>전자EDN신고시 작성내용이 불확실한 경우 임시자장한 후 추후 자료를<br>통을 환인하셔야 합니다.                                                                                                    | 인으로 간주되므로<br>I 반드시 인증서기<br>- 수정, 보완하여 (                                         | 고객은 동 민원서류<br>- 있어야 합니다.<br>                                                                               | 를 서면으로 제출할 필요?<br>단신고(전송)한 경우는 수                                                                                       | 가 없습니다.<br>정이 불가능하니 신.                                 | 고시 반드시 작성내                  |
| 신고<br>유신고<br>유 전자고지사남부<br>1명입무<br>난정                                                                                                    | <ul> <li>· 민원사류가 정상적으로 접수되면 관련법량에 의해 적법하게 신고화 것</li> <li>· 각종 신고서비스를 이용하려면 개인정보보호 및 법적분정 방자를 위해</li> <li>》 주요나용</li> <li>- 동말한 민원사류를 중복하여 신고하는 경우</li> <li>· 전재대하신고시 작성나용이 불확실한 경우 임시자정한 후 추후 자료를 용을 확인하셔야 합니다.</li> </ul>                                                                                                    | (으로 간주되므로<br>) 반드시 인증서기<br>: 수정, 보완하여 (                                         | 고객은 동 민원서류<br>있어야 합니다.<br>니고할 수 있으나, 일]                                                                    | 를 서면으로 제출할 필요?<br>단신고(전송)한 경우는 수<br>시고(세제)                                                                             | 가 없습니다.<br>정이 물가능하니 신.                                 | 고시 반드시 작성니                  |
| 신고<br>료신고                                                                                                    | · 민원사류가 정상적으로 접수되면 관련방향에 의해 적합하게 신고한 것<br>· 각종 신고서비스를 이용하려면 개인정보보호 및 법적분정 방지를 위해<br>》 주요나용<br>· 동일한 민원사류를 중복하여 신고하는 경우<br>전재ED/신고시 작성내용이 철확실한 경우 임시저장한 후 추후 자료를<br>용을 확인하셔야 합니다.<br>임시저장 자료<br>자료에 대한 수정 및 삭제가는                                                                                                    | (으로 간주되므로<br>  반드시 인증서기<br>- 수정, 보완하여 (                                         | 고객은 등 민원서류<br>• 있어야 합니다.<br>]그할 수 있으나, 말[<br>자료에 대하 수정 및                                                   | 를 서면으로 제출할 필요?<br>단 신고(전송)한 경우는 수<br>신고(신청)<br>삭제 물가능                                                                  | 가 없습니다.<br>정이 불가능하니 신<br><b>다료</b>                     | 고시 반드시 작성나                  |
| 신고<br>료신고<br>료 전자고지/남부<br>1평입무<br>1정<br>1정<br>1정<br>18 목적와신고                                                                                                    | <ul> <li>한원사류가 정상적으로 접수되면 관련방향에 의해 적법하게 신고의 것</li> <li>각종 신고서비스를 이용하려면 개인정보보로 및 법적분장 방자를 위해</li> <li>》 주요나용</li> <li>동일한 만원사류를 중복하여 신고하는 경우</li> <li>전자(ED)신고시 작성나용이 불확실한 경우 입시자장한 후 추후 자료를 응을 확인하셔야 합니다.</li> <li>업시저장 자료</li> <li>자료에 대한 수정 및 삭제가능<br/>접수자리를 해야 공단에 접수됨</li> </ul>                                                                                                    | (으로 간주되므로<br>  반드시 인증서기<br>- 수정, 보완하여 신                                         | 고객은 동 민원서류<br>있어야 합니다.<br>1고할 수 있으나, 일당<br>자료에 대한 수정 및<br>자료수정이 필요한 :                                      | 를 서면으로 제출할 필요?<br>단 신고(전송)한 경우는 수<br>신고(산행)<br>식제 출가능<br>경우 공단에 서면으로 제1                                                | 가 없습니다.<br>정이 불가능하니 신.<br><b>자료</b><br>출               | 고시 반드시 작성!                  |
| 신고<br>료신고 교<br>료 친자고지/남부<br>태평압무<br>남청<br>난청<br>남청<br>태문고폰A사지(노무제공자) -<br>번                                                                                                    | · 민원사류가 정상적으로 접수되면 관련방향에 의해 적법하게 신고의 것<br>· 각종 신고사비스를 이용하려면 개인정보보로 및 법적분정 방자를 위해<br>》 주요나용<br>· 동일한 민원사류를 중복하여 신고하는 경우<br>전자(ED)신고자 작성사용이 별착실한 경우 임시자장한 후 추후 자료를<br>응을 확인하셔야 합니다.<br>· · · · · · · · · · · · · · · · · · ·                                                                                                     | (으로 간주되므로<br>반드시 인증서기<br>: 수정, 보완하여 (<br>류 상단우족 여택<br>신고하는 경우에                  | 고객은 동 인원서류<br>있어야 합니다.<br>니고할 수 있으나, 일당<br>자료에 대한 수정 및<br>자료수정이 필요한 -<br>게 "전자신고 말"이라<br>는 민원서류 상단위        | 를 서면으로 제출할 필요?<br>단 신고(전송)한 경우는 수<br>신고(신경)<br>삭제 볼가는<br>경우 공단에 서면으로 제함<br>고 표시하여야 합니다.<br>혹 여박에 '전자신고 내용              | 가 없습니다.<br>정이 불가능하니 신<br><b>다료</b><br>변경·이라고 표시하!      | 고시 반드시 작성(                  |
| 신고<br>로신고 고지/납부<br>로 진자고지/납부<br>내경<br>성경<br>남왕제외신고<br>태균근로춘사자(노우제공자) ·<br>네                                                                                                    | <ul> <li>· 민원사류가 정상적으로 접수되면 관련방향에 의해 적별하게 신고의 것</li> <li>· 각종 신고서비스를 이용하려면 개인정보보로 및 법적분정 방지를 위해</li> <li>》 주요나운</li> <li>· 동일한 민원사류를 중복하여 신고하는 경우</li> <li>· 전체티인시고과 작성나용이 활화실한 경우 임시저장한 후 추후 자료를 응을 확인하셔야 합니다.</li> <li>· 임시저장 자료</li> <li>· 자료에 대한 수정 및 삭제가능<br/>접수자리를 해야 공단에 접수됨</li> <li>· 전체ED/신고와 민원·사류를 서인으로 이동 제출하는 경우에는 민원사류<br/>전체ED/신고한 민원·사류에 대해 일부 나용을 수정하여 서인으로 다시</li> <li>· 여 저자(FD/h 고지)</li> </ul>                                                                                                    | (으로 간주되므로<br>반드시 인증서기<br>- 수정, 보완하여 (<br>류 상단우족 여백)<br>신고하는 경우에                 | 고객은 등 민원서류<br>: 있어야 됩니다.<br>그 그 할 수 있으나 일당<br>자료에 대한 수정 및<br>자료수정이 필요한 -<br>게 '전자신고 할아라                    | 를 서면으로 제출할 필요?<br>산 신고,전송)한 경우는 수<br>신고(전쟁)<br>삭제 볼가는<br>경우 공단에 서면으로 제함<br>고 표시하여야 합니다.<br>즉 여벽에 '전자신고 나용              | 가 없습니다.<br>정이 빨가능하니 신<br><b>다료</b><br>변경 이라고 표시하       | 고시 반드시 작성                   |
| 신고<br>료신고고지삽부<br>료친자고지삽부<br>태평압무<br>신청<br>성<br>성<br>성<br>문문적산진고<br>대한국국조사지(노무제공자) ·<br>신자보험관계성합신고<br>신자보험관계성합신고                                                                                                    | · 만원서류가 정상적으로 접수되면 관련법량에 의해 적합하게 신고화 것<br>· 각종 신고서비스를 이용하려면 가인정보보로 및 법적분정 방자를 위해<br>》 주요나용<br>· 동말한 민원서류를 중복하여 신고하는 경우<br>전재[EDN신고시 작성나용이 불작실한 경우 임시저장한 후 추후 자료를<br>용을 확인하셔야 합니다.<br>· 입시저장 자료<br>· 자료에 대한 수정 및 삭제가능<br>접수자리를 해야 공단에 접수됨<br>· 전재[EDN신고화 만원서류를 서면으로 이동 제출하는 경우에는 만원서류<br>전재[EDN신고화 만원서류를 서면으로 이동 제출하는 경우에는 만원서류<br>전재[EDN신고화 만원서류에 대해 일부 나용을 수정하여 서면으로 다시<br>· 전자[EDN] 고지<br>· 서면 송말을 납부서 및 납입고지서를 고용산자보험 토탈서비스를 통하                                                                                                    | (으로 간주되므로<br>비반드시 인증서기<br>수정, 보완하여 선<br>특 상단우족 여백<br>시 신고하는 경우에<br>하여 전자(ED)(송동 | 고객은 동 민원서류<br>* 있어야 합니다.<br>긴고할 수 있으나, 일랍<br>자료수정이 필요한<br>게 "전자신고 합이라며<br>위 '전자신고 합이라<br>: 및 납부할 수 있는 -    | 를 서면으로 제출할 필요?<br>산 신고(전송)한 경우는 수<br>신고(신왕)<br>삭제 활가능<br>경우 공단에 서면으로 제태<br>고 표시하여 한 합니다.<br>속 여박에 "전자신고 나용<br>서비스 입니다. | 가 없습니다.<br>정이 물가능하니 신<br><b>다료</b><br>물<br>변경: 이라고 표시하 | 교시 반드시 작성                   |
| 년고<br>전자고지/납부<br>로 전자고지/납부<br>태평압무<br>산청<br>선정<br>성명<br>대로로조사지(노무제공자) ·<br>선재보험관계성립신고<br>산재보험관계성립신고<br>산지보험관계성립신고                                                                                                    | <ul> <li>. 민원씨류가 정상적으로 접수되면 관련법량에 의해 적합하게 신고화 것</li> <li>각종 신고서비스를 이용하려면 가인정보보호 및 법적분정 방자를 위해</li> <li>》 주요나용</li> <li>동달한 민원씨류를 중복하여 신고하는 경우</li> <li>전재(ED)신고시 작성내용이 불확실한 경우 임시자정한 후 추후 자료를 용을 확인하셔야 합니다.</li> <li>요시자정 자료</li> <li>자료에 대한 수정 및 삭제가능</li> <li>전재(ED)신고화 만원씨류를 서면으로 이동 제출하는 경우에는 만원세류</li> <li>전재(ED)신고화 만원씨류를 서면으로 이동 제출하는 경우에는 만원세류</li> <li>전재(ED)신고화 만원씨류를 서면으로 이동 제출하는 경우에는 만원세류</li> <li>전재(ED)신고화 만원씨류를 사업으로 이용 제출하는 경우에는 만원세류</li> <li>전재(ED)신고화 만원씨류를 사업으로 이용 제출하는 경우에는 만원세류</li> <li>전재(ED)신고화 만원씨류를 사업으로 이용 제출하는 경우에는 만원세류</li> <li>전재(ED)신고화 만원씨류를 나랍고지 사용</li> </ul>                                                  | (으로 간주되므로<br>1 반드시 인즐셔기<br>수정, 보완하여 선<br>류 상단우룩 여박<br>신고하는 경우에<br>하여 전자(ED))순들  | 고객은 등 민원서류<br>· 있어야 합니다.<br>니그함 수 있으나 일립<br>지르며 대한 수정 및<br>제 '전자신고 탑'이라지<br>더 한도 민원서류 상단위<br>: 및 납부할 수 있는- | 를 서면으로 제출할 필요?<br>산 신고,전송)한 경우는 수<br>신고(산명)<br>식제 활가능<br>경우 공단에 서면으로 제합<br>고 표시하여 양 합니다.<br>혹 여박에 "전자신고 내용<br>서비스 입니다. | 가 없습니다.<br>정이 볼가능하니 신-<br><b>다료</b><br>불<br>변경"이라고 표시하 | 고시 반드시 작성!<br>여야 합니다.       |
| 신고<br>료신고<br>료신고지사삼부<br>의명압우<br>신청<br>신청<br>신청<br>임리근로종사지(노무제공자) -<br>연<br>신화보험관계성동신고<br>노에보험관계성동신고<br>노에보험관계성동신고<br>노에보험관계성동신고<br>노에보험관계성동신고                                                                                                    | · 민원씨류가 정상적으로 접수되면 관련방향에 의해 적합하게 신고화 것<br>· 각종 신고서비스를 이용하려면 가인정보보호 및 법적분정 방지를 위해<br>》 주요나용<br>· 달한 민원씨류를 중복하여 신고하는 경우<br>전자[ED]신고시 작성내용이 불확실한 경우 임시저장한 후 추후 자료를<br>용을 확인하셔야 합니다.<br>· 입시저장 자료<br>· 전자[ED]신고과 만원씨류를 서면으로 이중 제출하는 경우에는 만원세워<br>전자[ED]신고화 만원씨류를 서면으로 이중 제출하는 경우에는 만원세워<br>전자[ED]신고화 만원씨류를 서면으로 이중 제출하는 경우에는 만원세워<br>전자[ED]신고화 만원씨류를 서면으로 이중 제출하는 경우에는 만원세워<br>전자[ED]신고화 만원씨류를 사면으로 이중 제출하는 경우에는 만원세워<br>전자[ED]신고화 만원씨류를 사면으로 이중 제출하는 경우에는 만원세워<br>전자[ED]신고과 만원씨류의 대해 일부 내용을 수정하여 서면으로 다시<br>· 전자[ED]고지]<br>· 서면 속렬톱 남부서 및 남일고자(서를 고용 산재보험 투탈서비스를 통해<br>· 전자[ED]고자(날부 대상: 남부서(2·4·2) 문) 남일고자(서<br>· · · · · · · · · · · · · · · · · · · | (으로 간주되므로<br>1 반드시 인즐셔기<br>수정, 보완하여 신<br>류 상단우족 여박<br>신고하는 경우에<br>51여 전자EDI)송들  | 고객은 등 민원서류<br>* 있어야 합니다.<br>1고할 수 있으나 입법<br>지료에 대한 수정 및<br>제 '전자신고 탑'아라<br>다 면원서류 상단위<br>* 및 남부할 수 있는 -    | 를 서면으로 제출할 필요?<br>산 신고,엔송)한 경우는 수<br>신고(신형)<br>식제 출가능<br>경우 공단에 서면으로 제함<br>고 표시하여야 합니다.<br>특 역박에 "전자신고 나용<br>서비스 입니다.  | 가 없습니다.<br>정이 볼가능하니 신<br><b>다료</b><br>현<br>변경"이라고 표시하  | 고시 반드시 작성                   |

3

| 미의저스시니그       | · E 스 최 데 그 큰 조 나 T |              | าด แทษปลาเพษ             | 리시그         |                      | 화면?                                    | 에 화면인쇄 안내      | • 사용자(대표자)    |                                       |                                                                     |                                                  |                               |           |     |        |
|---------------|---------------------|--------------|--------------------------|-------------|----------------------|----------------------------------------|----------------|---------------|---------------------------------------|---------------------------------------------------------------------|--------------------------------------------------|-------------------------------|-----------|-----|--------|
| > 빈원섭우/신고 :   | · 복수업데근포공사^         | [(エ구세농시)ㆍ에놀인 | 》 <u> 고용 · 산재 또 암관계성</u> | 법전고         |                      |                                        |                | 성명 *          |                                       |                                                                     |                                                  | 주민(외국인)등록                     | 번호 *      | -   |        |
| + 마이메뉴 추가     | 임시저장자료 조회           |              |                          |             |                      | 9                                      | 는 필수입력 항목입니다.  | 二人 *          | -                                     | Q                                                                   |                                                  |                               |           |     |        |
|               |                     |              |                          |             | 01711                |                                        |                | 1-            |                                       |                                                                     |                                                  |                               |           |     |        |
| 신고구문          | 근도사송사               | (산새)특수명대근    | 토솜사사 및 (고용)도무세;          | 5시 음사 📋 예술: | 인종사                  |                                        |                | E-mail        |                                       |                                                                     | @ 전자우편                                           | 주소선택 전                        | 번자우편주소선택  | ~   |        |
| • 별지 제2호 /    | 너식                  |              |                          |             |                      |                                        |                | 전화번호          | -                                     | -                                                                   |                                                  | 취임일 *                         |           | iii |        |
| 당연적용          |                     |              |                          |             |                      | *체크박스를                                 | 클릭하시면 팝업이 뜹니다. |               |                                       |                                                                     |                                                  |                               |           |     | 공동대표등록 |
| 고용보험          | - 보험관계성             | 립신고서 🔳 보험가입  | 신청서                      |             |                      |                                        |                | • 우편물수령지      |                                       |                                                                     |                                                  |                               |           |     |        |
| 산재보험          | 📄 보험관계성             | 립신고서 🔲 보험가입  | 신청서                      |             |                      |                                        |                | 우편물 수령지 *     | -                                     | Q ে ১ম্মাঞ                                                          | 동일 🔿 자택주소와 동                                     | ·일 () 직접입력                    |           |     |        |
| 사업장 관리번호      | 고용보험 산재             | 보험           |                          |             |                      |                                        |                |               |                                       |                                                                     |                                                  |                               |           |     |        |
| 사어자           |                     |              |                          |             |                      |                                        |                | • 보험사무 수임신    | <u> </u> 2                            |                                                                     |                                                  |                               |           |     |        |
| 지 L O<br>며치 * |                     |              |                          |             |                      |                                        | 4              | 사무위탁여부        | ▋ 고용위탁                                |                                                                     | 실수영                                              | 임일(고용)                        |           |     |        |
|               |                     |              |                          |             |                      |                                        |                | (신사위탁포함)      | ■ 산재위탁                                |                                                                     | 실수업                                              | 임일(산재)                        |           | 11  |        |
| 사업상영태 *       | 041201              | 12           |                          |             |                      |                                        |                | ① 보험사무를 위탁한 경 | <del>명</del> 우 반드시 사무위                | 탁서(스캔화알)을 첨부하여                                                      | 야 합니다. (토탈서비스를                                   | 를 이용하여 전자 위 :                 | 수탁한 경우 첨부 | 생략) |        |
| 사업자등록번호 *     |                     | 사업자          | ·등록번호 없음                 | 법인등록번호      |                      |                                        |                | • 신청서 파일 첨!   | ŧ                                     |                                                                     |                                                  |                               |           |     |        |
| 소재지 *         |                     | Q            |                          |             |                      |                                        |                | 필수첨부서류        |                                       |                                                                     |                                                  |                               |           |     |        |
|               |                     |              |                          |             |                      |                                        |                | 1. 근로자 과반수의 동 | 의서 1부(고용보험                            | 님 임의적용 가입신청의 경우                                                     | 2에만 제출 합니다.)                                     |                               |           |     |        |
| E-mail        |                     |              | @ 전자우                    | 편주소선택       | 전자우편주                | 소선택 🗸                                  |                | 2. 보험사무대행기관   | 사무위탁서 1부(보<br>                        | 험사무대행기관에 사무위력                                                       | 박한 경우에 한함)                                       |                               |           |     |        |
| 팩스번호          |                     | -            |                          |             |                      |                                        |                | 치비규야          | 파일선택                                  |                                                                     | -                                                |                               |           |     |        |
| 휴대전화          | -                   | -            |                          | 전화번호 *      |                      |                                        |                | 입구백일          | 연번                                    |                                                                     | 1                                                | 4일명                           |           |     | 삭제     |
|               | 업태명                 |              |                          |             | ① 산재보험               | 험 건설공사/ 건축공사/                          | 벌목 현장에서 종사하는   |               |                                       |                                                                     |                                                  |                               |           |     |        |
| 업종 *          | 종목명                 |              |                          |             | 건설기/<br>[건설공<br>화면에/ | 예소송사의 경우<br>동사, 별목업 보험관계 성<br>서 입력합니다. | 립신고/ 보험가입신고]   |               | ① 파일크기는 10<br>① 첨부파일은 17<br>① 첨부가능 파일 | 0MB 이하만 가능합니다.<br>H만 업로드 가능합니다. 파<br>형식: xls, doc, ppt, xlsx, docx, | 일이 여러개인 경우 압축히<br>ppbx, bxt, hwp, zip, rar, alz, | 하여 업로드 바랍니디<br>jpg, jpeg, pdf | Ł         |     |        |
|               | 주생산품                |              |                          |             | [컨설업                 | 법 일괄적용 사업장의 경                          | 우 사업개시번호로 신고]  | 🕐 성립신고만 접수하시  | 는 경우, 자격취득                            | 신고화면에서 [근로자자격=                                                      | 휘득신고]란의 체크를 해져                                   | 지하고 접수하시기 비                   | 랍니다.      |     |        |
| 환급(반환)계좌      | 은행명                 | Q            |                          | 계좌번호        |                      |                                        |                |               |                                       |                                                                     |                                                  |                               |           |     |        |
| 사전신고          | 예금주명                |              |                          | 예금주 주민등     | 록번호                  | 2                                      |                |               |                                       |                                                                     | 이시더지                                             |                               |           |     | 大刀包    |
|               |                     |              |                          |             |                      |                                        |                |               |                                       |                                                                     |                                                  |                               |           |     | 21/121 |

2. [예술인 고용보험] 보험관계 성립신고(전체화면)

### 4 신고구분에서 예술인종사 를 선택합니다.

🔲 근로자종사 🦳 (산재)특수형태근로종사자 및 (고용)노무제공자 종사 🥅 예술인종사 신고구분

#### 5 사업장 정보를 입력합니다.

- 명칭, 사업장형태, 사업자등록번호, 소재지, 업종은 필
- 수 입력 항목입니다.

- ※ 사업자 등록번호가 없는 경우에는 '**사업자 등록번호 없음**'에
- 체크하여 주시기 바랍니다.

| 명칭 *                                                  |                                   |      |          |         |                                  |                                                                                               |                                                     |                                      |                           |                                 |                               |                             |
|-------------------------------------------------------|-----------------------------------|------|----------|---------|----------------------------------|-----------------------------------------------------------------------------------------------|-----------------------------------------------------|--------------------------------------|---------------------------|---------------------------------|-------------------------------|-----------------------------|
| 사업장형태 *                                               | ○ 개인 ○ 법양                         | 2    |          |         |                                  |                                                                                               |                                                     |                                      |                           |                                 |                               |                             |
| 사업자등록번호 *                                             |                                   | 🗌 사업 | 자등록번호 없음 | 6       | 법인등록번                            | ž.                                                                                            |                                                     |                                      | -                         |                                 |                               |                             |
| <u> 소재지</u> *                                         |                                   | Q    |          |         |                                  |                                                                                               |                                                     |                                      |                           |                                 |                               |                             |
| E-mail                                                |                                   |      | ¢        | 전자우편주   | 소선택                              | 전자우편                                                                                          | 주소선택                                                |                                      | ~                         | 1                               |                               |                             |
| 맥스번호                                                  |                                   |      |          |         |                                  |                                                                                               |                                                     |                                      |                           |                                 |                               |                             |
| 휴 <mark>대</mark> 전화                                   | -                                 | 1.   |          |         | 전화번호 *                           |                                                                                               |                                                     | 1.                                   |                           |                                 |                               |                             |
|                                                       |                                   |      |          |         |                                  |                                                                                               |                                                     |                                      |                           | -                               |                               |                             |
|                                                       | 업태명                               |      |          |         |                                  | <ol> <li>① 산재=</li> <li>71.41</li> </ol>                                                      | 변함 건설:                                              | 공사/ 김                                | 건축공                       | 사/ 별목                           | 현장                            | 에서 종사려                      |
| 업종 *                                                  | 업태명<br>종목명                        |      |          |         |                                  | ① 산재보<br>건설기<br>[건설                                                                           | 보험 건설<br>기계조종시<br>공사, 별목                            | 공사/ {<br>사의 경<br>록업 보                | 건축공-<br>우<br>:험관겨         | -<br>사/ 별목<br>  성립신             | + 현장<br>민고/ 보                 | 에서 종사히<br>험가입신고             |
| 겁종 *                                                  | 업태명<br>종목명<br>주생산품                |      |          |         |                                  | ① 산재의<br>건설기<br>[건설]<br>화면0<br>[건설                                                            | 로험 건설:<br>기계초종사<br>공사, 별목<br>에서 입력:<br>1업 일괄적       | 공사/귀<br>사의 경<br>목업 보<br>합니다<br>역용 사  | 건축공<br>우<br>험관겨<br>업장의    | -  <br>사/ 별목<br>  성립신<br>  경우 / | + 현장<br>- 년장/보<br>- 1업개/      | 에서 좀사려<br>험가입신고<br>         |
| 업종 *<br>환급(반환)계좌                                      | 업태명<br>종목명<br>주생산품<br>은행명         | Q    |          |         | 계좌번호                             | <ol> <li>산재비<br/>건설기</li> <li>[건설<br/>화면()</li> <li>(건설</li> </ol>                            | 보험 건설:<br>기계조종시<br>공사, 별목<br>에서 입력<br>1업 일괄적        | 공사/ 귀<br>가의 경<br>목업 보<br>합니다<br>북용 사 | 건축공-<br>우<br>험관겨<br>업장의   | -<br>사/ 별목<br>  성립신             | + 현장<br>!고/ 보<br>+업개사         | 에서 종사전<br>험가입신고<br>         |
| 업종 *<br>한급(반환)계좌<br>사전신고                              | 업태명<br>종목명<br>주생산품<br>은행명<br>여금주명 | Q    |          |         | 계좌번호<br>예금주 주민                   | <ol> <li>① 산재배<br/>건설기</li> <li>[건설]<br/>화면(<br/>(건설)</li> <li>[건설]</li> <li>등록번호</li> </ol>  | 보험 건설:<br>기계조종사<br>공사, 별목<br>에서 입력(<br>1업 일괄적       | 공사/ 귀<br>나의 경<br>목업 보<br>합니다<br>벽용 사 | 건축공<br>우<br>험관겨<br>업장의    | -<br>사/ 별목<br>  성립신<br>  경우 /   | + 현장<br>!고/ 보<br>+업가/         | 에서 종사?<br>험가입신고<br>시번호로 신   |
| 업종 *<br>환급(반환)계좌<br>사전신고                              | 업태명<br>종목명<br>주생산품<br>은행명<br>예금주명 | Q    |          |         | 계좌번호<br>예금주 주민                   | ① 산재의<br>건설기<br>[건설]<br>호면()<br>[건설]                                                          | 로험 건설:<br>기계조종사<br>공사, 별목<br>에서 입력<br>입 일괄적         | 공사/ {<br>사의 경<br>목업 보<br>합니다<br>역용 사 | 건축공.<br>우<br>험관겨<br>업장의   | -<br>사/ 별목<br>  성립신<br>  경우 /   | ੇ 현장<br>민고/ 보<br>+업개/         | 에서 종사전<br>험가입신고<br>이번호로 신   |
| 업종 *<br>환급(반환)계좌<br>사전신고<br>사용자(대표자<br>성명 *           | 업태명<br>종목명<br>주생산품<br>은행명<br>예금주명 |      |          |         | 계좌번호<br>예금주 주민<br>주민(외국9)        | ① 산재비         건설?         한면이         한면이         (건설         등록번호                            | 보험 건설:<br>기계조종사<br>공사, 별위<br>에서 입력<br>이입 일괄적        | 공사/ 귀<br>사의 경<br>록업 보<br>합니다<br>역용 사 | 건축공<br>우<br>험관겨<br>업장의    | -<br>사/ 별목<br>  성립신<br>  경우 /   | + 현장<br>!고/ 보<br>+업개/         | 에서 좋사?<br>험가입신고<br>시번호로 신   |
| 업종 *<br>환급(반환)계좌<br>사전신고<br>사용자(대표자<br>성명 *           | 입태명<br>종목명<br>주생산품<br>은행명<br>예금주명 |      |          |         | 계좌번호<br>예금주 주민<br>주민(외국안)        | <ul> <li>① 산재:<br/>건설<br/>화면(<br/>건설</li> <li>· · · · · · · · · · · · · · · · · · ·</li></ul> | 보험 건설<br>기계조종사<br>(공사, 별목<br>에서 입력<br>1업 일괄적        | 공사/ {<br>사의 경<br>록업 보<br>합니다<br>역용 사 | 건축공-<br>우<br>험관겨<br>업장의   | -                               | + 현장<br>년고/ 보<br>+업개사         | 에서 종사(<br>험가일신고<br>이번호로 신   |
| 업종 *<br>환급(반환)계좌<br>사전신고<br>사용자(대표자<br>성명 *<br>주소 *   | 업태명<br>종목명<br>주생산품<br>은행명<br>예금주명 |      |          |         | 계좌번호<br>예금주 주민<br>주민(외국인)        | <ol> <li>안재!<br/>건설되<br/>(건설<br/>화면이<br/>(건설</li> <li>등록번호</li> </ol>                         | 보험 건설<br>기계조종사<br>공사, 별목<br>에서 입력<br>입 일괄적          | 공사/ 구의 경<br>목업 보<br>합니다.<br>역용 사     | 건축공<br>우<br>:<br>:<br>업장의 | · 성립신<br>· 성립신                  | ‡ 현장<br><u>1</u> 고/ 보<br>+업개/ | 에서 종사지<br>험가입신고<br>- (번호로 신 |
| 철종 *<br>환급(반환)계좌<br>사용자(대표자<br>성명 *<br>주소 *<br>:-mail | 업태명<br>종목명<br>주생산품<br>은행명<br>예금주명 |      |          | D 전자우편주 | 계좌번호<br>예금주 주민<br>주민(외국안)<br>소선택 | <ol> <li>신재:<br/>건설기<br/>(건설<br/>화면이<br/>(건설</li> <li>동록번호</li> <li>동록번호 *</li> </ol>         | 보험 건설<br>기계조종사<br>동사, 별원<br>에서 입력<br>입업 일괄적<br>구소선택 |                                      | 건축공.<br>우<br>임관겨<br>입장의   | 사상 별목<br>1 성립신<br>1 경우 사        | + 현장<br>1고/ 보<br>+ 12개/       | 에서 좋사지<br>험가입신고<br>이번호로 신   |

6 사용자(대표자) 정보를 입력합니다.

 사용자 성명, 주민등록번호, 주소, 취임일은 필수 입력 항목입니다.

| 성명 *  |     | 주민(외국인     | )등록번호 * -  |
|-------|-----|------------|------------|
| ح •   | - Q |            |            |
| -mail |     | @ 전자우편주소선택 | 전자우편주소선택 🗸 |
| 전화변호  |     | 취임일 *      | <b></b>    |

7 우편물 수령지를 입력합니다.

| • 우편물수령지  |                               |  |
|-----------|-------------------------------|--|
| 우펴문 수령지 * | Q 🔿 소재지와 동일 🔿 자택주소와 동일 🔿 직접입력 |  |
| 102101    |                               |  |

### 8 고용보험 정보를 입력합니다.

 피보험자수, 예술인수, 주된사업장 명칭, 전화번호, 소재지, 업종, 사업자등록번호는 필수 입력 항목입니 다.

# 자료반영-본사인 경우를 체크하면, 사업장 관리번호 등의 정보가 자동으로 반영됩니다.

| 상시근도      | 자수        | g                   | 피보험자수 * | B          |
|-----------|-----------|---------------------|---------|------------|
| 성립일       |           |                     | 예술인수 *  | g          |
| 자료반영      |           | 신고대상사업장 본사인경우   전체시 | 업장인 경우  |            |
|           | 사업장 관리번 🛙 | Q                   |         |            |
|           | 명칭 *      |                     | 전화번호 *  |            |
| 20        | 소재지 *     | • Q                 |         |            |
| 수원<br>사업장 | 업종 *      | 업종명                 | 주생산품    |            |
|           | 총 상시근로지 🖗 | B                   | 총 피보험자수 | 8          |
|           | 총 사업장수    |                     | 대규모기업   | 🕕 해당 💿 비해당 |
|           |           |                     |         |            |

9

하수급인 관리번호

일반예술인 취득신고와 연계하는 경우에는 ①[취득신고]를 클릭한 후, 고용(산재)보험 취 득(입직)신고 화면에서 ②[근로자자격취득신 **고|-[신고]를 '체크**'하여 예술인 취득신고 내용 을 입력합니다. (작성법은 취득신고 안내 PDF참고)

일반예술인 취득신고와 연계하지 않는 경우 **9-1** ①[취득신고]를 클릭한 후, 고용(산재)보험취 득(입직)신고화면에서 ②[근로자자격취득신

**고]-[신고] '체크 해제**' 합니다.

이성립신고만 접수하시는 경우, 자격취득신고화면에서 [근로자자격취득신고]란의 체크를 취득신고 임시저장 초기화 근로자자격취득신고 🔽 신고 보험구분 \* 🔽 고용보험 👘 산재보험 사업장명칭 사무대행기관번호 사무대행기관명칭

PDF 참고)

업장관리번호를 부여 받은 이후에 별도로 신 고하시기 바랍니다. (단기예술인 신고방법은 예술인 고용보험 토 탈서비스 단기예술인 노무제공내용확인신고

예술인 고용보험 성립신고 처리완료 되어 사

신고와 연계하여 진행할 수 없습니다.

※ [단기예술인 노무제공내용 확인신고]는 성립

신고자료 검증 임시저장 접수 초기화

[신고자료 검증] 버튼 클릭후, 생성되는 팝업 10 을 닫은 뒤. [접수]를 선택하시면 고용보험 성 립신고서 접수 완료됩니다.